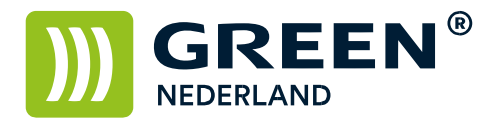

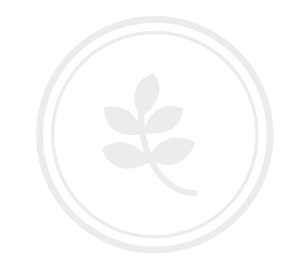

## Programmeren van een faxnummer via de Web Image Monitor

Op de machine knippert links onderin het beeldscherm een nummer , dit is het IP adres Noteer dit nummer ( met puntjes ) en vul dit nummer in in de adresbalk van uw web browser zodat u de Web Image Monitor van de machine te zien krijgt.

Klik nu rechtsboven op inloggen en log in als admin zonder wachtwoord.

| ► ◆ ③ 10.248.1.2  | Sweb/guest/Hilverboyc/veb/arch/Hoanthane.cg | V C Q. Zoelen |                            |
|-------------------|---------------------------------------------|---------------|----------------------------|
| RICOH             | Aficio MP C2500 Web image monitor           |               | 📟 (9) (9) (1) (E) Inloggen |
| Same              | Hune                                        |               | Nederlands V CVerveses     |
| Doctorient Server | The second second second                    |               |                            |
| Date Softestand   | one vibentorents test means                 |               |                            |
| rinter Afdruktaak | Nam appanat : Green C-2500                  | Pre-          |                            |
| lyale             | Constrained By Owen Nederland               |               |                            |
| Configurate       | # Hostnem : GREEN                           |               |                            |
|                   |                                             | n .           |                            |
|                   | Status                                      |               | 4                          |
|                   | Printer 🖲 Exergise possible 🏼 🔊             |               |                            |
|                   | Kopieresposed 🐑 Energiespossteed            | th market     |                            |
|                   | Fana 🛃 Exergiseparation 🔜                   | A-HANGS       |                            |
|                   | Soanner 🛃 Energierpeantand                  |               |                            |
|                   |                                             |               |                            |
|                   | Tener                                       |               |                            |
|                   | Zower Las DE DE DE                          |               |                            |
|                   | Cysen W                                     |               |                            |
|                   | Magneta Ma Carlos                           |               |                            |
|                   | Geel 🔛 🛄                                    |               |                            |
|                   | Invertiale                                  |               |                            |
|                   | Lade1 BB A4 🕣                               |               |                            |
|                   | Lade 2 😟 84 🕣                               |               |                            |
|                   | 1ak 3 🤮 A4 40                               |               |                            |
|                   | Lade 4 Lad A3 -G                            |               |                            |
|                   | Handansee 😫 A4 🖸                            |               |                            |
|                   | Uitverlade                                  |               |                            |
|                   |                                             |               |                            |

Selecteer vervolgens links het adresboek.

| <ul> <li>30.248.1.2/mil(</li> </ul> | ier/ryj/il/witerys/wite/er/s/ane.cg      | - C             | Q. Zonian ☆ 습 🛡 🗍 👘 🔿 🗏   |
|-------------------------------------|------------------------------------------|-----------------|---------------------------|
|                                     |                                          |                 | III (1 - 1 Utoggen        |
| RICOH A                             | Aficio MP C2500 Web image monitor        |                 | A 17 ± E Bebrerter        |
| Hora                                | Home                                     |                 | Nadorlands 🗹 🥥 Vervenen 🌚 |
| Doctational Server                  | feed from a feed from the                |                 |                           |
| Printer Affinitionk                 | State Appendictments (1940) contracts    |                 |                           |
| lyde.                               | Nam-apparent : Green C-2500              |                 |                           |
| handora                             | Locate     Outserking By Green Nederland |                 |                           |
| Configuration                       | Hortseen OREEN                           |                 |                           |
|                                     | Benef apparad Printerback mastern        | E L             |                           |
|                                     | Status                                   |                 | A                         |
|                                     | Proter 🖲 Energerpearterd 🏼 🔊             |                 |                           |
|                                     | Kopierappasat 🛃 Eargespacetard           | Printer:        |                           |
|                                     | Fuora 📃 Europeustaul 🔛                   | Paneel Uc-modus |                           |
|                                     | Seasor 🕑 Energiespanetard 💽              |                 |                           |
|                                     |                                          |                 |                           |
|                                     | Tuter                                    |                 | A                         |
|                                     | Zonat Mail and an and                    |                 |                           |
|                                     | Cynen Idd                                |                 |                           |
|                                     | telegratis kild 🛄 🛄                      |                 |                           |
|                                     | Gel 🖾 🛄                                  |                 |                           |
|                                     | Investige                                |                 | *                         |
|                                     | Lade1 W A4 ()                            |                 |                           |
|                                     | Lade 2 😚 A4 🕣                            |                 |                           |
|                                     | Lade 3 🤒 A4 😔                            |                 |                           |
|                                     | Lade 4 W A3 69                           |                 |                           |
|                                     | Bastavor 😫 A4 🕣                          |                 |                           |
|                                     |                                          |                 |                           |
|                                     | Utowerlade                               |                 | A                         |

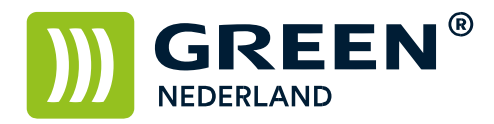

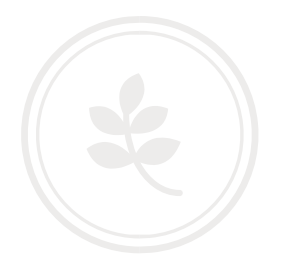

Kies op de volgende pagina gebruiker toevoegen.

| <ul> <li>B 10.240.1.2/web/artry/s0-w</li> </ul> | neutooblech (sinterna | ree age               |            |                             |      |              | T C Q Zoekan | 1 A B 0    | * # 0 :         |
|-------------------------------------------------|-----------------------|-----------------------|------------|-----------------------------|------|--------------|--------------|------------|-----------------|
|                                                 | 10 03600              |                       |            |                             |      |              |              | (P) (=     | ? I 📲 Uitlogge  |
| RICOH Ancio                                     | nP C2500 V            | Veb image more        | tor        |                             |      |              |              |            | å √ ± ≣ Bekeerk |
| Adreshipt                                       |                       |                       |            |                             |      |              |              |            | Converses (     |
|                                                 |                       |                       |            |                             |      |              |              |            |                 |
| Terng                                           |                       |                       |            |                             |      |              |              |            |                 |
| /Winiga POstenike to                            | noepe 🗲               | eges []               | Arrenid My | Dadethoad                   |      |              |              |            |                 |
| hegan Ale                                       | Zorkes                | twar: Fiegistratiens. | M          |                             |      |              |              |            |                 |
| I II O O Pepre (                                | GO De                 | an assidiant : 10     | Assos greg | Interender Creater D. Crond | 100  | lane a       |              | -          |                 |
| Kogolietanz.                                    | 19900                 | req                   | 1961       | 18412                       | 1813 | Orteulescole | Publikmonag  | 2-Inductes | 2000            |
|                                                 |                       |                       |            |                             |      |              |              |            |                 |
|                                                 |                       |                       |            |                             |      |              |              |            |                 |
|                                                 |                       |                       |            |                             |      |              |              |            |                 |
|                                                 |                       |                       |            |                             |      |              |              |            |                 |
|                                                 |                       |                       |            |                             |      |              |              |            |                 |
|                                                 |                       |                       |            |                             |      |              |              |            |                 |
|                                                 |                       |                       |            |                             |      |              |              |            |                 |
|                                                 |                       |                       |            |                             |      |              |              |            |                 |
|                                                 |                       |                       |            |                             |      |              |              |            |                 |

Vul bij naam en toetsweergave: 2x de naam in van de persoon / het bedrijf welke u wilt opslaan.

| • 3 10.248.1.2/web/entry/nl/w                                     | ebsys/webArch/mainFrame.cgi                                  |            | ☆自  | ۵   | ÷    | ♠            | 9      | Ξ     |
|-------------------------------------------------------------------|--------------------------------------------------------------|------------|-----|-----|------|--------------|--------|-------|
| DICOUL                                                            |                                                              |            | 620 | 9 ? | ] [i | <b>+</b> ] [ | Jitlog | gger  |
| RICOH Aficio                                                      | MP C2500 Web image monitor                                   |            |     | 4   | 17.1 | 2 1          | Behe   | erdeı |
| Gebruiker toevoegen                                               |                                                              |            |     |     |      |              | 10     | 3     |
|                                                                   |                                                              |            |     |     |      |              |        |       |
| OK OpsL en ande                                                   | r toev. Annuleren                                            |            |     |     |      |              |        |       |
|                                                                   |                                                              |            |     |     |      |              |        |       |
| Registration:                                                     | 00001                                                        |            |     |     |      |              |        |       |
| Naam :                                                            | Gebruiker                                                    |            |     |     |      |              |        |       |
| Toetsen display                                                   | Gebruiker                                                    |            |     |     |      |              |        |       |
| Titel                                                             | · · · · · · · · · · · · · · · · · · ·                        |            |     |     |      |              |        | *     |
| Titel 1                                                           | Geen 👻                                                       |            |     |     |      |              |        |       |
| Titel 2                                                           | Geen 🛩                                                       |            |     |     |      |              |        |       |
| Titel 3                                                           | Geen 💌                                                       |            |     |     |      |              |        |       |
| Toev. aan freq.                                                   | ⊛Aan ⊖Uit                                                    |            |     |     |      |              |        |       |
| Verificatie informatie                                            |                                                              |            |     |     |      |              |        |       |
| Gebruikerscode                                                    |                                                              |            |     |     |      |              |        |       |
| SMTP Verificatie                                                  | O Specif. hieronder andere verificatie info: ③ Niet specific | ren        |     |     |      |              |        |       |
| Log-in gebruikersnaam                                             |                                                              |            |     |     |      |              |        |       |
| Log-in wachtwoord                                                 | Wijzigen                                                     |            |     |     |      |              |        |       |
| Mapverificatie                                                    | ○ Specif. hieronder andere verificatie info: ④ Niet specific | ren        |     |     |      |              |        |       |
| Log-in gebruikersnaam                                             |                                                              |            |     |     |      |              |        |       |
| Log-in wachtwoord                                                 | Wijzigen                                                     |            |     |     |      |              |        |       |
| LDAP verificatie                                                  | O Specif. hieronder andere verificatie info:                 | ren        |     |     |      |              |        |       |
| Log-in gebruikersnaam                                             |                                                              |            |     |     |      |              |        |       |
| Log-in wachtwoord                                                 | Wijzigen                                                     |            |     |     |      |              |        |       |
| <ul> <li>Beschikbare functies</li> <li>Koniserannaraat</li> </ul> | Klaur Turas klauran Fiskala klaur Zurart mit                 |            |     |     |      |              |        |       |
| Beperking Kleurkopiemodus .                                       | Beperken tot autom, kleurselectie Kleur / Autom, Kle         | urselectie |     |     |      |              |        |       |
| Printer                                                           | Kleur Zwart-wit                                              |            |     |     |      |              |        |       |
| Andere functies                                                   | Document Server Fax Scanner                                  |            |     |     |      |              |        |       |
| Bescherming                                                       |                                                              |            |     |     |      |              |        | *     |
| Gebruik naam als                                                  | Bestemming Afzender                                          |            |     |     |      |              |        |       |
| Bestemming beschermen                                             | -                                                            |            |     |     |      |              |        |       |
| Objectbescherming                                                 | Afzender Mapbestemming                                       |            |     |     |      |              |        |       |
| Beschermingscode                                                  | Wijzigen                                                     |            |     |     |      |              |        |       |

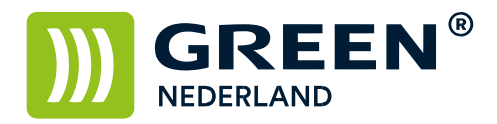

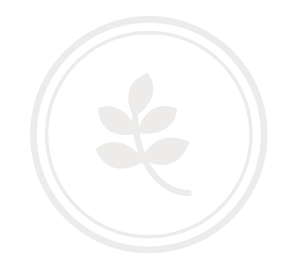

Vul bij faxen in het veld faxbestemming het nummer in wat u wilt opslaan. (als u voor een buitenlijn eerst een 0 moet toetsen , vult u deze hier ook in)

| Faxen                       |                          |  |
|-----------------------------|--------------------------|--|
| Fastbestemming              | 0123456789               |  |
| E Selecteer lijn            | G3 💌                     |  |
| Geavanceerde eigenschappen  |                          |  |
| Verzendingscode (SUB) :     |                          |  |
| Password (SID) :            |                          |  |
| Ontvangst SEP code :        |                          |  |
| Wachtwoord (Ww) :           |                          |  |
| Subadres :                  |                          |  |
| UUI :                       |                          |  |
| Internationale verzendmodus | ⊙Aan ⊙Uit                |  |
| Faxkoptekst                 | 1e naam 🖌                |  |
| le naam :                   | *Niet geprogrammeerd     |  |
| 2e naam :                   | *Niet geprogrammeerd     |  |
| Label invoegen :            | ○Aan ⊙Uit                |  |
| 1e regel:                   | (Druk naam ontvanger af) |  |
| 2e regel :                  | *Geen stempel 🛛 👻        |  |
| :                           |                          |  |
| 3e regel :                  | *Geen stempel            |  |

Kies vervolgens linksonder voor ok en vervolgens is het adres geprogrammeerd.